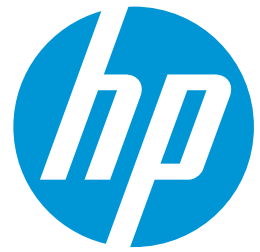

## Cookbook How to print colored traffic signage on HP Latex 1500 printer

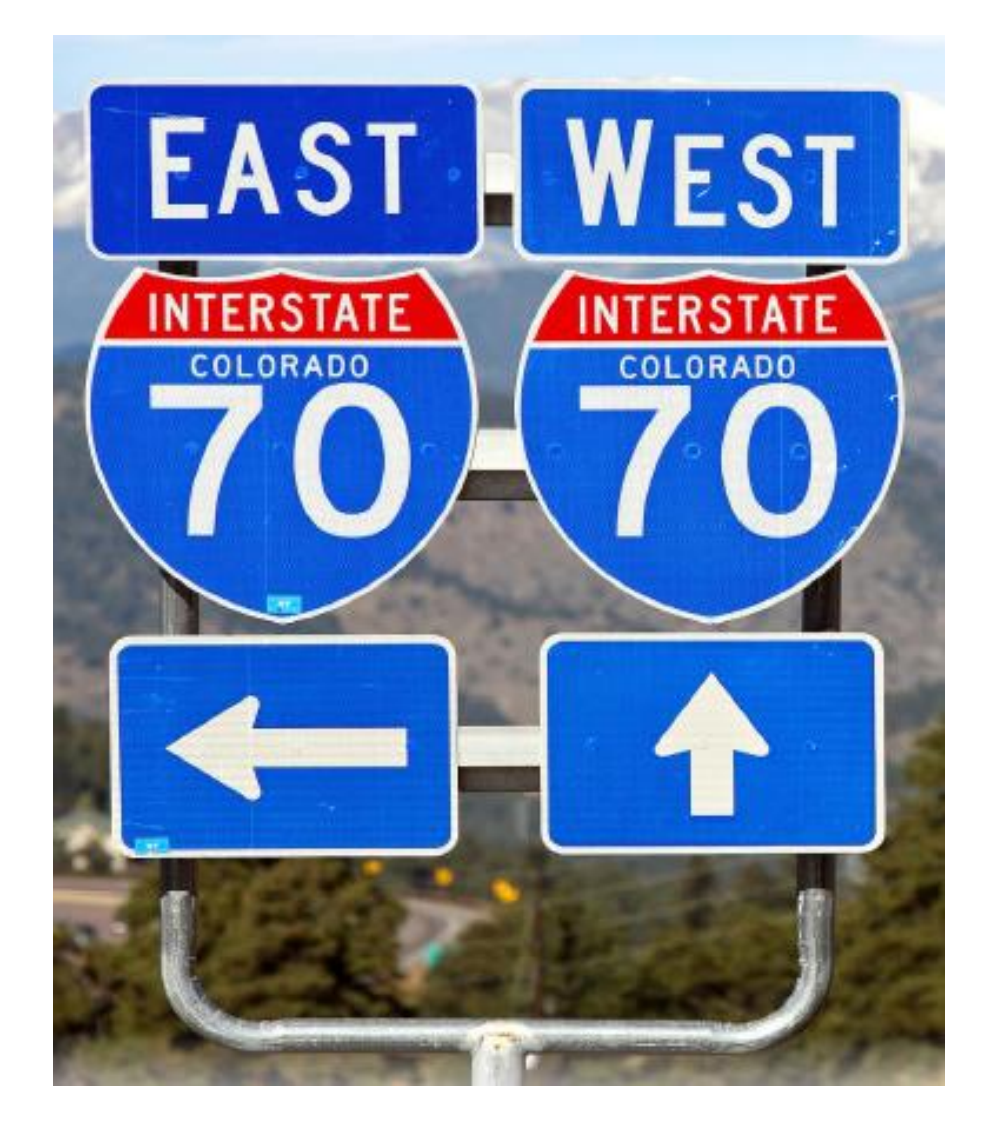

November 2020

## Table of contents

| Tab | ole of contents                                                                                      | 2  |
|-----|----------------------------------------------------------------------------------------------------|----|
| 1.  | Overview                                                                                             | 3  |
|     | Supported printers, media and RIP                                                                    | 3  |
|     | Application purpose                                                                                  | 4  |
| 2.  | Before Printing                                                                                      | 5  |
|     | How to install media presets using the media locator                                                 | 5  |
|     | How to install the SAi FlexiPRINT & CUT Authorized 3M Traffic Edition L1500 RIP                      | 7  |
|     | Media presets for 3M reflective substrates                                                           | 10 |
| 3.  | Loading Media                                                                                        | 11 |
|     | Color Calibration                                                                                    | 15 |
| 4.  | Printing Color Regulated Signs                                                                       | 17 |
| 5.  | Post processing                                                                                      | 20 |
|     | Protection                                                                                           | 20 |
|     | Application method                                                                                   | 20 |
| 6.  | Warranties                                                                                           | 21 |
| 7.  | Troubleshooting and Tips & Tricks                                                                    | 22 |
|     | Length Consistency: the print does not match the expected dimensions                                 | 22 |
|     | Curing: If the printed image is not curing properly                                                  | 23 |
|     | Rewetting: The image seems properly cured but after some time, an oily finish appears on the surface | 23 |
|     | Head crashes: Damaged prints while printing                                                          | 23 |
|     |                                                                                                    |    |

## 1. Overview

### Supported printers, media and RIP

The recommendations in this document apply to the following printers:

• HP Latex 1500

The recommendations in this document apply to the following substrates:

- 3M<sup>™</sup> Diamond Grade <sup>™</sup> DG3 Reflective Sheeting Series 4000
- 3M<sup>™</sup> High Intensity Prismatic Reflective Sheeting Series 3930
- 3M Diamond Grade VIP Reflective Sheeting Series 3990
- 3M<sup>™</sup> Diamond Grade <sup>™</sup> Fluorescent LDP 3924s

The only supported RIP for this application to be eligible for 3M MCS warranty is:

• SAi FlexiPRINT & CUT Authorized 3M Traffic Edition L1500

## Application purpose

The recommendations of this document cover the following reflective application cases:

| Description                                                                                                    | Examples                                                                                                    |
|----------------------------------------------------------------------------------------------------|----------------------------------------------------------------------------------------------------|
| Long term regulated traffic signs using the following colors as per ASTM D4956 – 09 <sup>E1</sup> norm:   Green  Blue Brown Red Purple Black Yellow (3M DG 4000 substrate only) Printed on white media. | Image: Strate of the strate of the strate                                                                                                    |
| Temporary and Permanent regulated traffic signs for<br>work zones printed with black color only with a colored<br>background.<br>The background color comes from the color of the film<br>being used.   | ROAD<br>CLOSED                                                                                                    |
| <b>Non-regulated</b> reflective signs printed on color or with black color only.                                                                                                    | RESERVED<br>PARKING<br>EXAMPLE<br>RESERVED<br>NOPARKING<br>BUS<br>STOP<br>STOP<br>Remain Creation<br>Coll Proma Creation<br>Coll Proma C |

### This document **does not cover** printing the following types of signs:

| Description                                                                               | Examples | Recommended work-around                                                                         |
|-------------------------------------------------------------------------------------------|----------|-------------------------------------------------------------------------------------------------|
| Long term regulated traffic signs using the following as per ASTM D4956 – $09^{E1}$ norm: |          | Cut the desired shape(s) from colored reflective vinyl and apply to the digitally printed sign. |
| Combined with other colors (aside from                                                    | •        |                                                                                                 |
| black)                                                                                    |          |                                                                                                 |

## 2. Before Printing

Download and install the media presets for the reflective substrate being used. Media presets can be downloaded either from the **media locator webpage** or by using the **Online Search** menu located on the printer front panel. For your convenience, a link to the media locator webpage is listed in the following section.

#### How to install media presets using the media locator

To download and install media presets from the media locator to a Latex 1500 printer, follow these steps:

- 1. Open a web browser and visit the HP Media locator page: https://www.printos.com/ml/#/medialocator/latex
- 2. Search for the media preset, filtering by:
  - Printer: Latex 1500
  - Supplier: 3M Commercial Graphic
  - Application: Reflective signage
- 3. Locate the profiles designed for your media:
  - DG 4000
  - 3930
  - 3990
  - 3924 Black Only Images

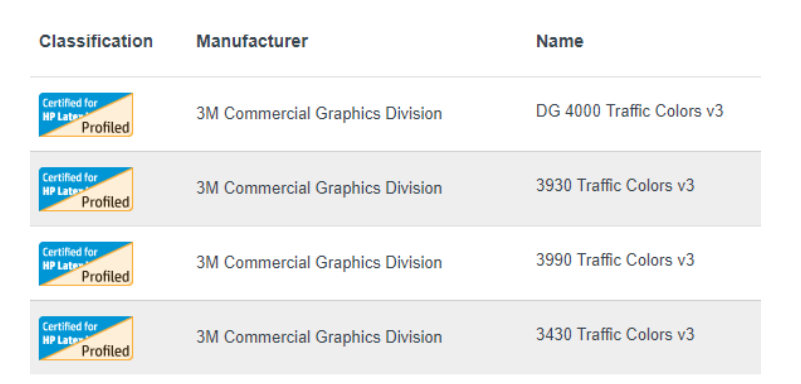

4. Download the media presets from media locator:

| Printer Models:        3M Commercial Graphics Division     HP Latex 110,<br>HP Latex 115,<br>HP Latex 115,<br>HP Latex 110,<br>HP Latex 110,<br>HP Latex 10,<br>HP Latex 10, | ~ | Profiled Only DG 4                     | 4000 Traffic Colors v3                                                       |                 | Download media preset     Full details >       |
|----------------------------------------------------------------------------------------------------|---|----------------------------------------|------------------------------------------------------------------------------|-----------------|------------------------------------------------|
| Applications.     Outdoor barriers , relective signage       Weight:     Type:     Self-Adhesive Vinyl       Available widths:     61cm(24")<br>75cm(30")     Sub-type:     Reflective       91cm(36")     94cm(37")                                                                                                    |   | 3M Commercial G<br>\$ +1 330 - 764 - 8 | raphics Division<br>1680                                                     | Printer Models: | HP Latex 110,<br>HP Latex 115,<br>HP Latex 310 |
| Weight: Type: Self-Adhesive Vinyl Available widths: 61cm(24") 75cm(30") 91cm(36") 94cm(37")                                                                                                    |   |                                        |                                                                              | Applications:   | Outdoor banners , Reflective Signage           |
| Available widths: 61cm(24") Sub-type: Reflective<br>75cm(30")<br>91cm(36")<br>94cm(37")                                                                                                    |   | Weight:                                |                                                                              | Туре:           | Self-Adhesive Vinyl                            |
| 122cm(48")                                                                                                    |   | Available widths:                      | 61cm(24")<br>75cm(30")<br>91cm(36")<br>94cm(37")<br>101cm(40")<br>122cm(48") | Sub-type:       | Reflective                                     |

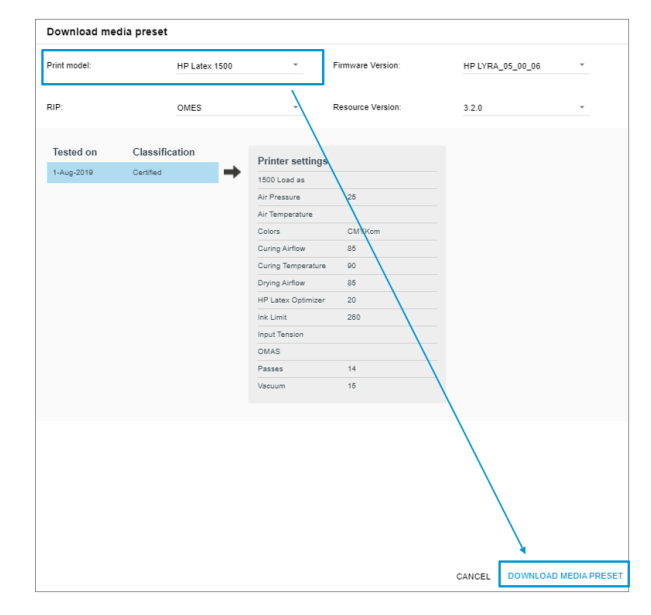

- 5. Save the media preset (oms file) in a folder.
- 6. Install the media preset. The installation process is:

| 1. Enter the printer IP                                                                                                    | 2. Setup                                                                                                    | > 3. Import and select media present                                                                                                    |
|----------------------------------------------------------------------------------------------------|----------------------------------------------------------------------------------------------------|----------------------------------------------------------------------------------------------------|
| Carther & Carther & Contract Contract ()     Contract Contract ()     Contract Contract ()     Contract Contract ()     Contract Contract ()     Contract Contract ()     Contract Contract ()     Contract Contract ()     Contract Contract ()     Contract Contract ()     Contract Contract ()     Contract Contract ()     Contract ()     Contract | Constant and a second a second a s | Conception of the second second |
| Open a web browser and<br><b>enter the IP address</b> of the<br>printer where the profile will<br>be installed.                                                                                                    | On the top menu select the<br><b>Setup</b> tab. On the vertical<br>menu, select <b>Substrate</b><br><b>presets management</b> .                                                                                                    | Select Import and, using the browse<br>button, navigate to and select the<br>media preset (an .oms file) that was<br>previously downloaded from the<br>media locator webpage.                                                                                                    |

### How to install the SAi FlexiPRINT & CUT Authorized 3M Traffic Edition L1500 RIP

The SAi *FlexiPRINT & CUT Authorized 3M Traffic Edition L1500* comes with pre-installed presets for HP Latex printers, which include the right color formulations to match Traffic Signage standards on 3M sheeting.

Find below some general instructions to install and use this RIP. Check the following document for more detailed information:

https://hplatexknowledgecenter.com/blog/how-use-sai-flexi-print-cut-authorized-3m-traffic-edition-l1500-rip

#### 1. Install the Software and connect to the printer

Locate the activation voucher provided by SAi. Create an account at <u>www.saicloud.com</u> and activate the license. You will access a webpage where you will be able to download and install the software. The first time Production Manager is launched, a setup window will ask to specify the correct printer folder and then request the printer IP address and permission to Read Media From The Printer.

| Driver Options X                                         |                          |        |  |  |  |  |
|----------------------------------------------------------|--------------------------|--------|--|--|--|--|
| Printer address: 10.20.30.40<br>Read Printer Media Table |                          |        |  |  |  |  |
| Media category:                                          | PP PE Film Banner        | $\sim$ |  |  |  |  |
| Media name:                                              | Generic PP PE Synthetics | $\sim$ |  |  |  |  |
| Print Mode: 8p 6c 100%                                   |                          |        |  |  |  |  |
| LZW compression                                          |                          |        |  |  |  |  |
| Get optimal results for substrates                       |                          |        |  |  |  |  |
| ОК                                                       | Cancel Restore Defaults  |        |  |  |  |  |

Find more detailed information at: <u>https://youtu.be/izQ5SxtuiR8</u> (for the HP Latex 1500, the activation code is not included with the printer, but should be provided by SAi or your HP dealer).

2. Create Duplicated Setups for each media

After adding the printer, make a setup for each approved 3M reflective sheeting:

a. Go to Default Job Properties.

| All TP Latex 1500@Folder |    |                           |   |  |  |  |  |
|--------------------------|----|---------------------------|---|--|--|--|--|
| Setup Jo                 | 17 | Add Job                   |   |  |  |  |  |
|                          |    | HP Application Center     |   |  |  |  |  |
| <                        |    | Setup Properties          | - |  |  |  |  |
|                          |    | Default Job Properties    |   |  |  |  |  |
|                          | 90 | Delete<br>Duplicate Setup |   |  |  |  |  |

b. Select the preset corresponding to your media and click *Apply* to make it default for this Setup.

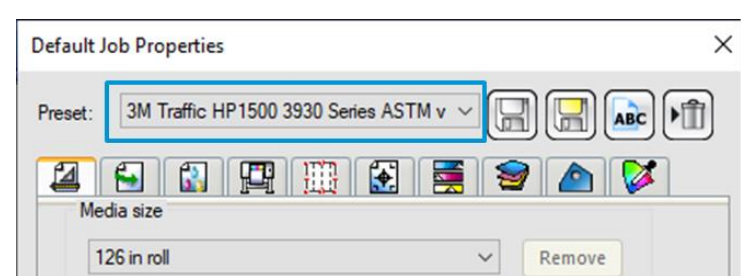

c. Right click on the setup name and chose Setup Properties.

| All of HP HP Latex 1500@Folder |          |                        |   |  |  |  |
|--------------------------------|----------|------------------------|---|--|--|--|
| All HP Latex 1500              | <u> </u> |                        |   |  |  |  |
| Setup Jo                       | ۲Ż       | Add Job                | Ī |  |  |  |
|                                |          | HP Application Center  |   |  |  |  |
| r                              |          | Setup Properties       | 1 |  |  |  |
|                                |          | Default Job Properties | 1 |  |  |  |
|                                | 1        | Delete                 |   |  |  |  |
|                                |          | Duplicate Setup        |   |  |  |  |
| r                              | ~        | Make Active            |   |  |  |  |
|                                |          | Color Profiler         |   |  |  |  |

d. Change the Setup name to reflect the media preset from previous step and click OK.

| etup Properties                                 | ×               |         |              |                 |           |
|-------------------------------------------------|-----------------|---------|--------------|-----------------|-----------|
| <b>€</b>                                        |                 |         |              |                 |           |
| Setup name: 3990 - HP L1500                     |                 |         |              |                 |           |
| Hot folder: C:\Program Files (x86)\3M\FlexiPRIN | Bro <u>w</u> se |         |              |                 |           |
| Share name: Latex1500                           |                 |         |              |                 |           |
| After receive: Hold ~                           |                 |         |              |                 |           |
| Output time: 0:00:00                            |                 |         |              |                 |           |
| Send in order by na                             | me<br>are added |         | 😓 All 🌈      | HP HP Latex 150 | 10@Folder |
|                                                 |                 | + All   | 3990 - HP L1 | 1500 🔽          |           |
|                                                 |                 | Setu    | ıp           | Job Name        | Status    |
| Install desktop driver Reset                    |                 | i 🚔     |              |                 |           |
| Job Defaults Apply                              | OK Cancel       | (mail < |              |                 |           |

e. For additional 3M Traffic Signage media: duplicate this Setup (Right click on setup name and choose *Duplicate Setup*), name it after the new media, and select the corresponding preset.

| The second second secon |                                                                                                    |
|----------------------------------------------------------------------------------------------------|----------------------------------------------------------------------------------------------------|
| 💠 All 3990 - HP L1500 🔻                                                                                                    | Default Job Properties X                                                                                                    |
| All 3990 - HP L1500         Setup         Job         HP Application Center         Setup Properties         Default Job Properties         Delete         Duplicate Setup         Make Active         Add Setup         Vhat do you want to call your new setup?         4000 - HP L1500         Do you want to print to your HP Latex 1500 from other applications?         Yes, install the desktop driver         How is your HP Latex 1500 connected to your computer?         Hot folder:         Browse         C:\Users\sanalfon\Desktop\New folder\SAI output                                                                                                    | Default Job Properties       X         Preset:       3M Traffic HP1500 4000 Series ASTM v       Image: Contrast of the series of the series of |
| Back Finish Cancel                                                                                                    | Page range: Page nesting<br>F<br>Reset<br>PDF Page Size<br>OK Cancel Apply<br>Latex 1500@Folder<br>4000 - HP L1500<br>e Status Sender                                                                                                    |

### Media presets for 3M reflective substrates

Different media presets have been created to print signs on 3M reflective substrates. The following table helps in choosing the right media preset depending on the sign being printed.

Find more information about the 3M MCS warranties in the *Warranties* Section of this document.

| Substrate      | Media Profile Name        | Information Signs<br>(process colors) | Temporary Traffic Signs<br>(Traffic BLACK only)* | Warning, Regulatory,<br>and Guide Signs<br>(Traffic colors) |
|----------------|---------------------------|---------------------------------------|--------------------------------------------------|-------------------------------------------------------------|
| 3M 3924s       | 3M 3924 Black Only Images |                                       | $\checkmark$                                     |                                                             |
| 3M 3930 Series | 3M 3930                   | $\checkmark$                          | $\checkmark$                                     | $\checkmark$                                                |
| 3M 3990 Series | 3M 3990                   | $\checkmark$                          | ✓                                                | $\checkmark$                                                |
| 3M 4000 Series | 3M 4000                   | $\checkmark$                          | $\checkmark$                                     | $\checkmark$                                                |

(\*) The background color of the sign comes from the color of the film being used

For Regulated Traffic signs, these are the supported regulated colors by media:

| Substrate      | Traffic<br>BLACK | Traffic<br>RED | Traffic<br>GREEN | Traffic<br>BLUE | Traffic<br>BROWN | Traffic<br>PURPLE | Traffic<br>YELLOW |
|----------------|------------------|----------------|------------------|-----------------|------------------|-------------------|-------------------|
| 3M 3924s       | $\checkmark$     |                |                  |                 |                  |                   |                   |
| 3M 3930 Series | √                | √              | √                | √               | √                | √                 |                   |
| 3M 3990 Series | √                | √              | √                | √               | √                | √                 |                   |
| 3M 4000 Series | √                | √              | √                | √               | √                | √                 | √                 |

# 3. Loading Media

When loading <u>a single</u> 3M reflective roll, Follow these recommendations:

• Center the roll on the spindle.

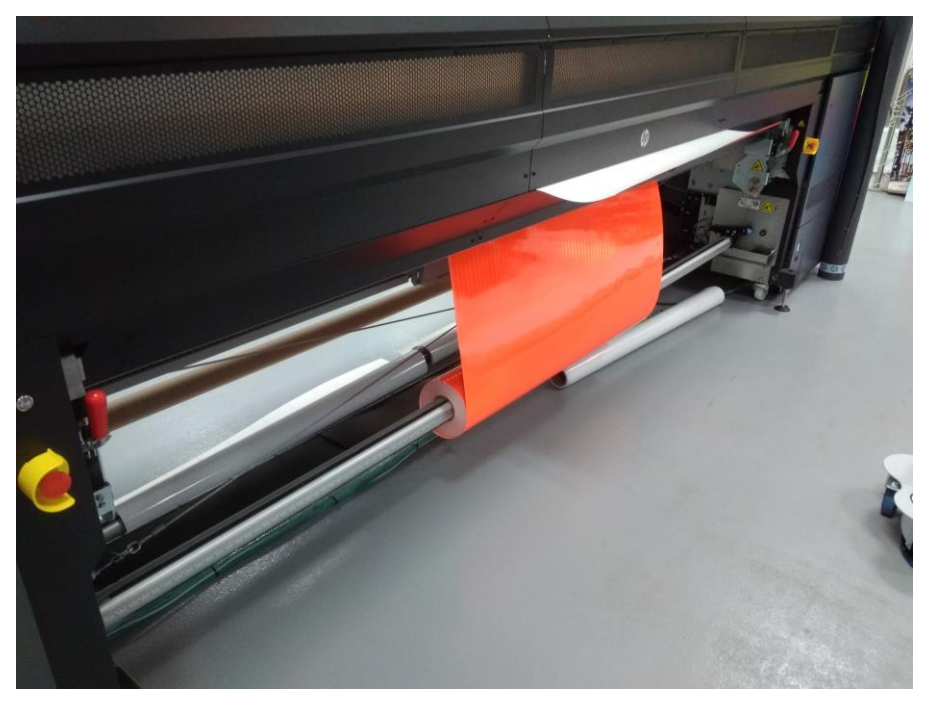

To reduce media use, you may use the substrate saver. Check this video for instructions on using the Substrate Saver: <a href="https://www.hp.com/go/latex1500/substrateloading">www.hp.com/go/latex1500/substrateloading</a>

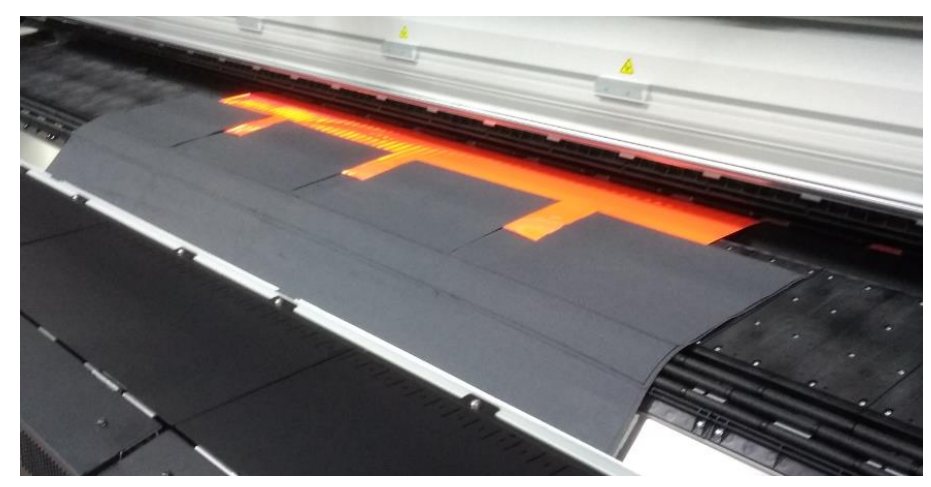

• Due to the stiffness of the substrate, it is mandatory to **use edge holders** to print on reflective substrates.

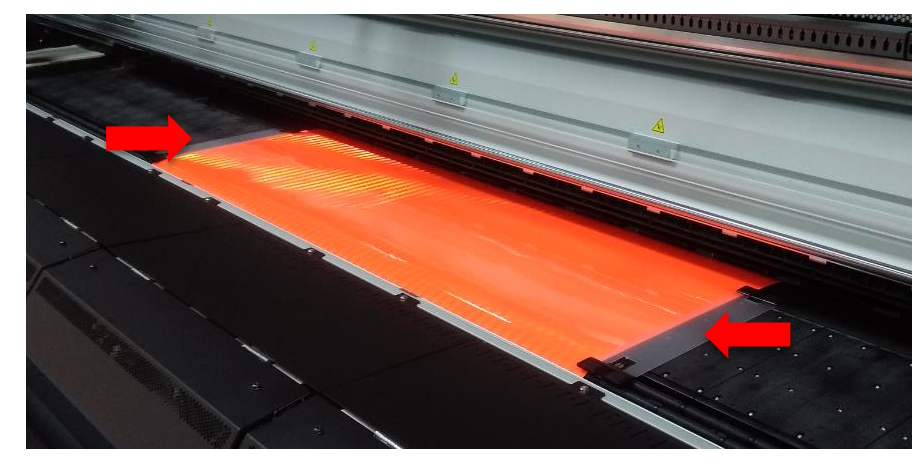

- Select the correct media preset from the substrate library menu. The media presets for 3M reflective signs will be found inside the "Self-Adhesive Vinyl" media folder.
- Set the **Carriage beam position to 0.30cm** or higher to prevent the carriage from touching the media

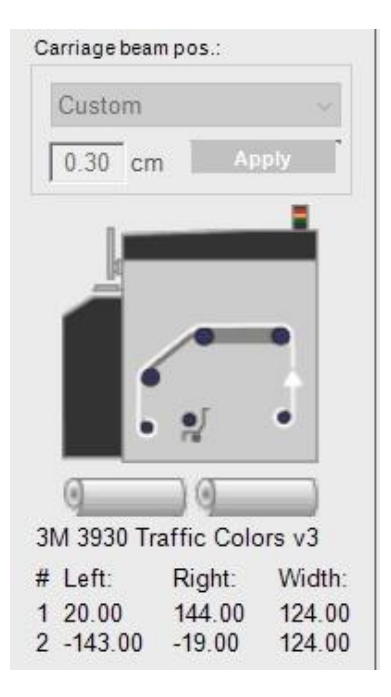

|                              | igs             |                        |         |      |   |
|------------------------------|-----------------|------------------------|---------|------|---|
| Loaded substra<br>Change to: | ste: 3924       |                        |         |      |   |
| Category:                    | Self-Adhesive V |                        |         |      |   |
| Substrate:                   | 3924            |                        |         |      | v |
| Remaining sub:               | strate.         |                        |         |      |   |
|                              | cm              |                        |         |      |   |
| Position                     |                 |                        |         |      |   |
|                              |                 |                        |         |      |   |
|                              | -61.00          | ę                      | 62<br>+ | 2.00 | _ |
| 145.685                      | -51.00 ±        | 9                      | 62<br>+ | 2.00 |   |
| Width                        | -61.00 +        | 123.00<br>ge detection | 62<br>+ | 2.00 |   |

#### When loading two 3M reflective rolls, Follow these recommendations:

• Follow the loading process for dual rolls. See the process on the following video (same as on the latex 3X00 series): <u>https://www.youtube.com/watch?v=QBnxYH16Rd4</u>

To reduce media use, use the substrate saver. Check this video for instructions on using the Substrate Saver: <a href="https://www.hp.com/go/latex1500/substrateloading">www.hp.com/go/latex1500/substrateloading</a>

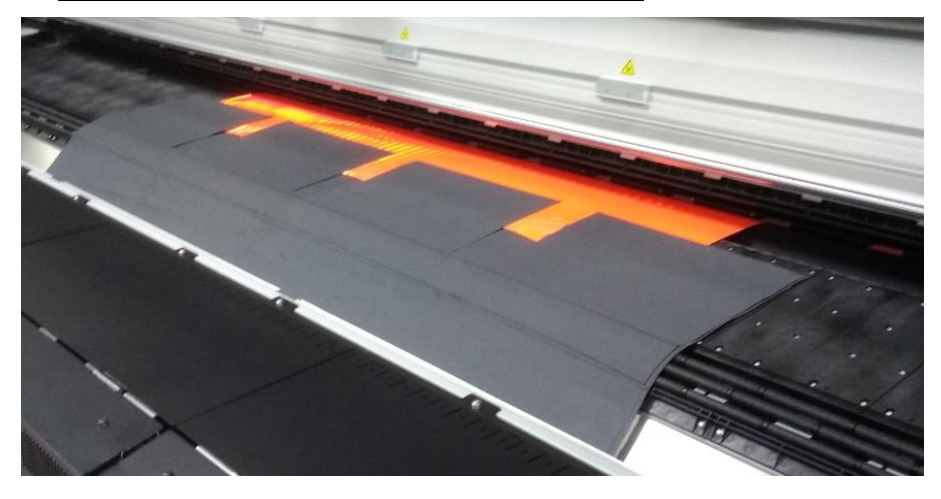

• Due to the stiffness of the substrate, it is mandatory to **use edge holders** to print on reflective substrates.

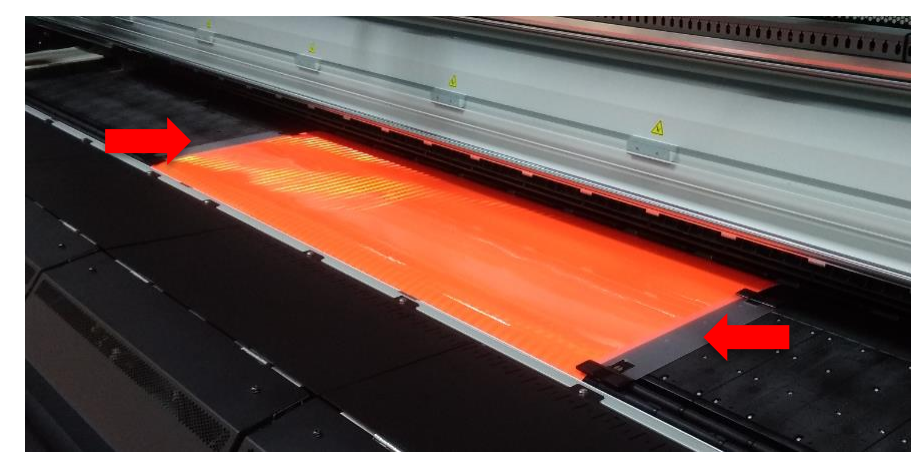

- Select the correct media preset from the substrate library menu. The media presets for 3M reflective signs will be found inside the "Self-Adhesive Vinyl" media folder.
- Set the **Carriage beam position to 0.30cm** or higher to prevent the carriage from touching the media

| Carriage beam pos.:       | Substrate settings                    |
|---------------------------|---------------------------------------|
| Custom                    | Loaded substrate: 3924<br>Changeto:   |
| 0.30 cm Apply             | Category: Self.Adhesive               |
|                           | Remaining substrate:                  |
|                           | Position                              |
|                           | Number of rolls:                      |
|                           | - + C                                 |
| 3M 3930 Traffic Colors v3 | Weth 102 PC                           |
| # Left: Right: Width:     | Double-sided substrate edge detection |
| 1 20 00 144 00 124 00     |                                       |
| 2 -143.00 -19.00 124.00   | OK Cancel                             |

• **Do not load different substrates** as media settings have been developed for each specific substrate.

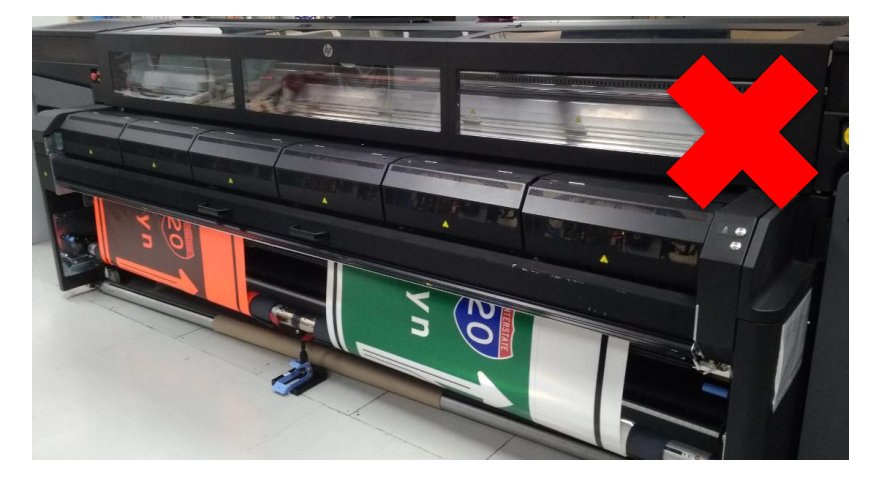

• We recommend using same roll widths.

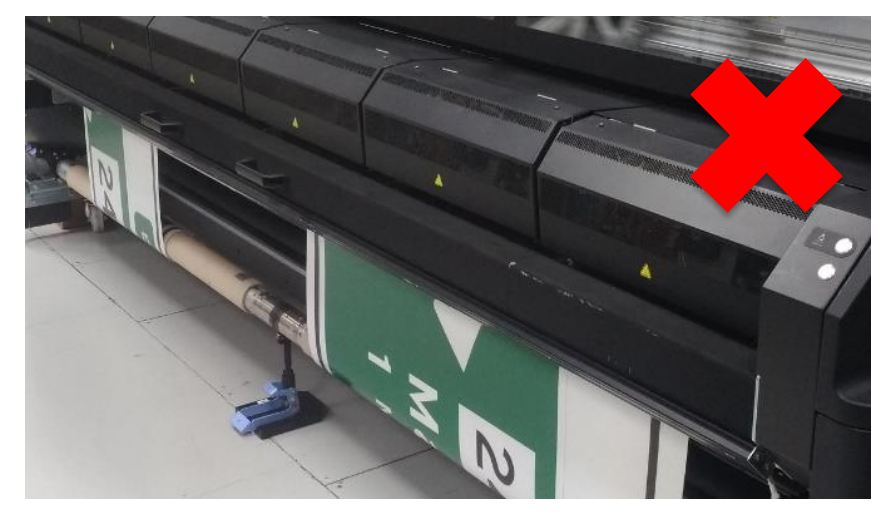

### Color Calibration

This step is not necessary for Non-regulated or Black-only signs.

Color calibration is essential to ensure that printed colors meet traffic regulations.

Perform **Color Calibration** the first time you load a new substrate or whenever you notice excessive color differences between prints. Such color differences are normally caused by aging and wear of the printheads, or when installing new printheads.

You can check the color calibration status of your substrates with the Internal Print Server: select **Substrate > Color calibration > Show all**.

If the status is **Obsolete** for your specific Reflective substrate, we recommend performing a color calibration.

| Calibration status:       Done       Hide All         Substrate       Status         PVC Scrim banner backlit-250% (Banners)       Default         Green banner-100% (Banners)       Done         Green banner-150% (Banners)       Default         Green banner-250% (Banners)       Default         HP Durable Frontlit Scrim Banner (Banners)       Default         HP Outdoor Frontlit Scrim Banner (Banners)       Default         HP Backlit Scrim Banner (Banners)       Default         HP HDPE Reinforced Banner (Banners)       Default         Vinyl-Calendered-100% (Self adhesive)       Done         Vinyl-Calendered-150% (Self adhesive)       Default                                                                                                    | Loaded substrate: Vinyl-Calendered-100%      | Calibrate |  |  |  |
|----------------------------------------------------------------------------------------------------|----------------------------------------------|-----------|--|--|--|
| Hide All         Substrate       Status         PVC Scrim banner backlit-250% (Banners)       Default         Green banner-100% (Banners)       Done         Green banner-150% (Banners)       Default         Green banner-250% (Banners)       Default         Green banner-250% (Banners)       Default         HP Durable Frontlit Scrim Banner (Banners)       Default         HP Outdoor Frontlit Scrim Banner (Banners)       Default         HP Backlit Scrim Banner (Banners)       Default         HP HDPE Reinforced Banner (Banners)       Default         HP HDPE Reinforced Banner (Banners)       Default         Vinyl-Calendered-100% (Self adhesive)       Done         Vinyl-Calendered-150% (Self adhesive)       Default         Vinyl-Calendered-250% (Self adhesive)       Default | Calibration status: 🦁 Done                   | Reset     |  |  |  |
| SubstrateStatusImage: PVC Scrim banner backlit-250% (Banners)DefaultImage: Green banner-100% (Banners)DoneImage: Green banner-150% (Banners)DefaultImage: Green banner-250% (Banners)DefaultImage: Green banner-250% (Banners)DefaultImage: HP Durable Frontlit Scrim Banner (Banners)DefaultImage: HP Outdoor Frontlit Scrim Banner (Banners)DefaultImage: HP Backlit Scrim Banner (Banners)DefaultImage: HP HDPE Reinforced Banner (Banners)DefaultImage: HP HDPE Reinforced Banner (Banners)DefaultImage: Vinyl-Calendered-100% (Self adhesive)DoneImage: Vinyl-Calendered-150% (Self adhesive)DefaultImage: Vinyl-Calendered-250% (Self adhesive)Default                                                                                                    |                                              | Hide All  |  |  |  |
| PVC Scrim banner backlit-250% (Banners)     Default     Green banner-100% (Banners)     Done     Green banner-150% (Banners)     Default     Green banner-250% (Banners)     Default     HP Durable Frontlit Scrim Banner (Banners)     Default     HP Outdoor Frontlit Scrim Banner (Banners)     Default     HP Backlit Scrim Banner (Banners)     Default     HP HDPE Reinforced Banner (Banners)     Default     Vinyl-Calendered-150% (Self adhesive)     Default     Vinyl-Calendered-250% (Self adhesive)     Default                                                                                                    | Substrate                                    | Status    |  |  |  |
| Green banner-100% (Banners)       Done         Green banner-150% (Banners)       Default         Green banner-250% (Banners)       Default         HP Durable Frontlit Scrim Banner (Banners)       Default         HP Outdoor Frontlit Scrim Banner (Banners)       Default         HP Backlit Scrim Banner (Banners)       Default         HP Backlit Scrim Banner (Banners)       Default         HP HDPE Reinforced Banner (Banners)       Default         Vinyl-Calendered-100% (Self adhesive)       Done         Vinyl-Calendered-150% (Self adhesive)       Default         Vinyl-Calendered-250% (Self adhesive)       Default                                                                                                    | PVC Scrim banner backlit-250% (Banners)      | Default   |  |  |  |
| Green banner-150% (Banners)     Default     Green banner-250% (Banners)     Default     HP Durable Frontlit Scrim Banner (Banners)     Default     HP Outdoor Frontlit Scrim Banner (Banners)     Default     HP Backlit Scrim Banner (Banners)     Default     HP HDPE Reinforced Banner (Banners)     Default     Vinyl-Calendered-100% (Self adhesive)     Done     Vinyl-Calendered-150% (Self adhesive)     Default     Vinyl-Calendered-250% (Self adhesive)     Default                                                                                                    | Green banner-100% (Banners)                  | Done      |  |  |  |
| Green banner-250% (Banners)     Default     HP Durable Frontlit Scrim Banner (Banners)     Default     HP Outdoor Frontlit Scrim Banner (Banners)     Default     HP Backlit Scrim Banner (Banners)     Default     HP HDPE Reinforced Banner (Banners)     Default     Vinyl-Calendered-100% (Self adhesive)     Done     Vinyl-Calendered-150% (Self adhesive)     Default     Vinyl-Calendered-250% (Self adhesive)     Default                                                                                                    | Green banner-150% (Banners)                  | Default   |  |  |  |
| HP Durable Frontlit Scrim Banner (Banners)     Default     HP Outdoor Frontlit Scrim Banner (Banners)     Default     HP Backlit Scrim Banner (Banners)     Default     HP HDPE Reinforced Banner (Banners)     Default     Vinyl-Calendered-100% (Self adhesive)     Done     Vinyl-Calendered-150% (Self adhesive)     Default     Vinyl-Calendered-250% (Self adhesive)     Default                                                                                                    | Green banner-250% (Banners)                  | Default   |  |  |  |
| HP Outdoor Frontlit Scrim Banner (Banners)     Default     HP Backlit Scrim Banner (Banners)     Default     HP HDPE Reinforced Banner (Banners)     Default     Vinyl-Calendered-100% (Self adhesive)     Done     Vinyl-Calendered-150% (Self adhesive)     Default     Vinyl-Calendered-250% (Self adhesive)     Default                                                                                                    | HP Durable Frontlit Scrim Banner (Banners)   | Default   |  |  |  |
| HP Backlit Scrim Banner (Banners)     Default     HP HDPE Reinforced Banner (Banners)     Default     Vinyl-Calendered-100% (Self adhesive)     Done     Vinyl-Calendered-150% (Self adhesive)     Default     Vinyl-Calendered-250% (Self adhesive)     Default                                                                                                    | B HP Outdoor Frontlit Scrim Banner (Banners) | Default   |  |  |  |
| HP HDPE Reinforced Banner (Banners)     Default     Vinyl-Calendered-100% (Self adhesive)     Done     Vinyl-Calendered-150% (Self adhesive)     Default     Vinyl-Calendered-250% (Self adhesive)     Default                                                                                                    | B HP Backlit Scrim Banner (Banners)          | Default   |  |  |  |
| Vinyl-Calendered-100% (Self adhesive)     Done       Vinyl-Calendered-150% (Self adhesive)     Default       Vinyl-Calendered-250% (Self adhesive)     Default                                                                                                    | HP HDPE Reinforced Banner (Banners)          | Default   |  |  |  |
| Vinyl-Calendered-150% (Self adhesive)     Default     Vinyl-Calendered-250% (Self adhesive)     Default                                                                                                    | Vinyl-Calendered-100% (Self adhesive)        | Done      |  |  |  |
| Vinyl-Calendered-250% (Self adhesive) Default                                                                                                    | Vinyl-Calendered-150% (Self adhesive)        | Default   |  |  |  |
|                                                                                                    | Vinyl-Calendered-250% (Self adhesive)        | Default   |  |  |  |

As the printer's internal calibration cannot be used on reflective material, an alternative process needs to be used:

- 1. Load a roll of 3M IJ180 Self-adhesive Vinyl on the printer, but select the Reflective substrate you want to calibrate.
- 2. To start color calibration from the Internal Print Server, select **Substrate** > **Color calibration**, then click the **Calibrate button**:

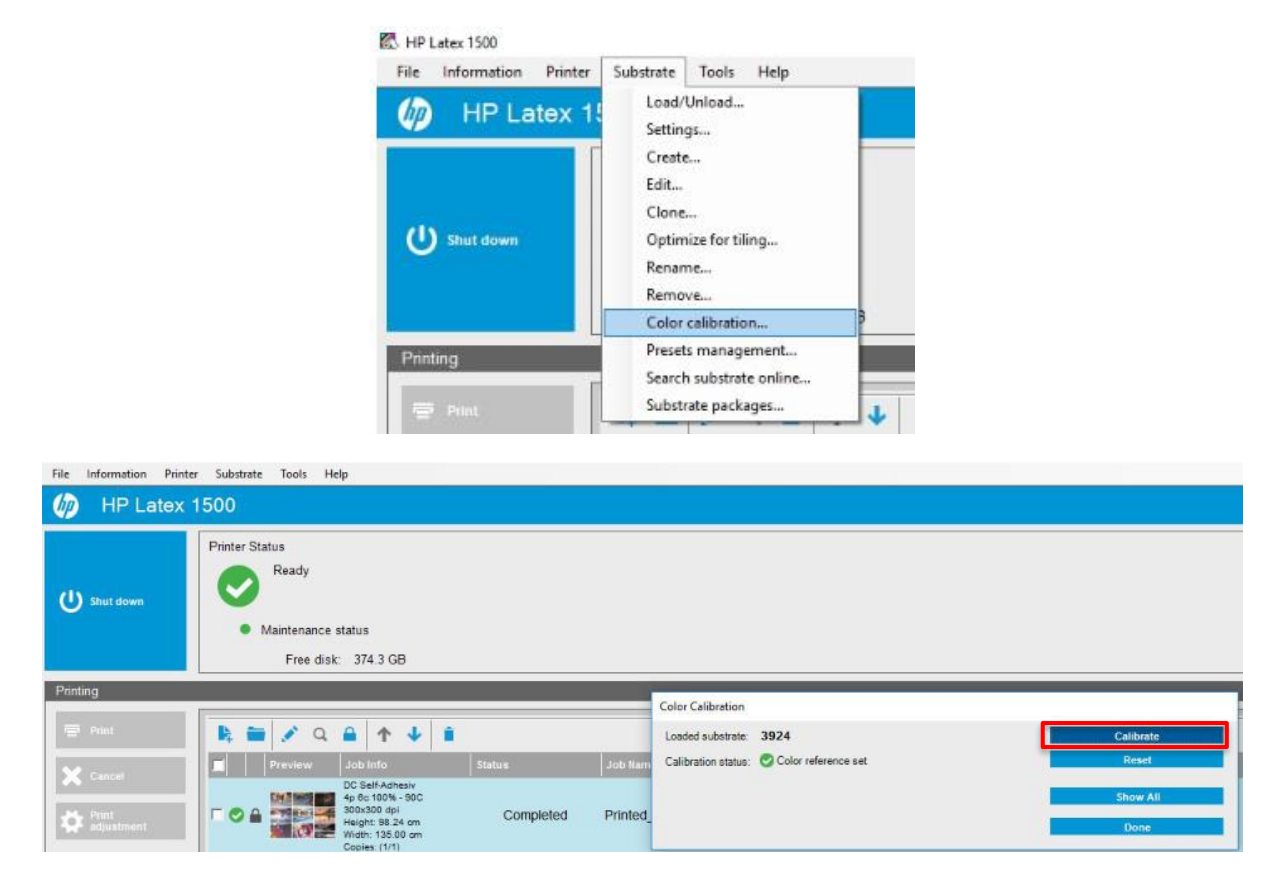

- 3. The calibration process is fully automatic and can be performed unattended after you have loaded the substrate you wish to calibrate. The process takes about 15 minutes.
- 4. Once the calibration process is finished, **load the reflective material** as specified in the previous chapter.

Important: Do not reset the color calibration.

If for any reason the color calibration is **"reset to factory"**, **delete that media profile**. Begin again by downloading and reinstalling it, as explained in previous chapters.

# 4. Printing Color Regulated Signs

This step is not necessary for Non-regulated nor Black-only signs.

These instructions reference the RIP: SAi FlexiPRINT & CUT Authorized 3M Traffic Edition L1500.

First of all, verify the color calibration does not appear as **Obsolete** at:

#### Substrate > Color calibration > Show all.

If the status is **Obsolete**, follow the instructions in the **Color Calibration** chapter of this document.

| Loaded substrate: Vinyl-Calendered-100%      | Calibrate |   |  |
|----------------------------------------------|-----------|---|--|
| Calibration status: 📀 Done                   | Reset     |   |  |
|                                              | Hide All  |   |  |
| Substrate                                    | Status    | ŀ |  |
| PVC Scrim banner backlit-250% (Banners)      | Default   |   |  |
| Green banner-100% (Banners)                  | Done      |   |  |
| Green banner-150% (Banners)                  | Default   |   |  |
| Green banner-250% (Banners)                  | Default   |   |  |
| 1 HP Durable Frontlit Scrim Banner (Banners) | Default   | 1 |  |
| 1 HP Outdoor Frontlit Scrim Banner (Banners) | Default   | Ľ |  |
| 1 HP Backlit Scrim Banner (Banners)          | Default   |   |  |
| HP HDPE Reinforced Banner (Banners)          | Default   |   |  |
| Vinyl-Calendered-100% (Self adhesive)        | Done      |   |  |
| Vinyl-Calendered-150% (Self adhesive)        | Default   |   |  |
| Vinyl-Calendered-250% (Self adhesive)        | Default   | • |  |

**Important:** In your image editor, define the colors on the image as **spot colors**. The following naming must be used for each color:

- Traffic **RED**
- Traffic **GREEN**
- Traffic **BLUE**
- Traffic **PURPLE**

- Traffic **BLACK**
- Traffic BROWN
- Traffic YELLOW

Caution: the spot color names are case-sensitive.

If the images are created using *SAi FlexiPRINT* & *CUT Authorized 3M Traffic Edition L1500*, these colors will already be defined in the color palette.

• The RIP will translate these colors to CMYK values to comply with the ASTM D4956 – 09<sup>E1</sup> norm.

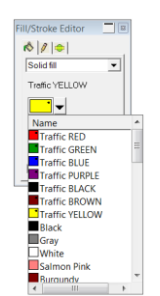

• You may send the job to the RIP directly from *SAi FlexiPRINT & CUT Authorized 3M Traffic Edition L1500*, by clicking on *RIP and Print*.

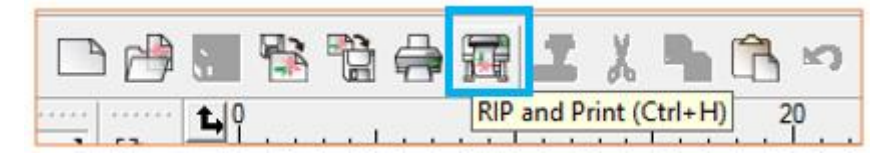

• When sending a job from the Rip and Print window, select the correct Setup name from the drop down menu. Correct preset, media profile, and color formulas will be applied automatically.

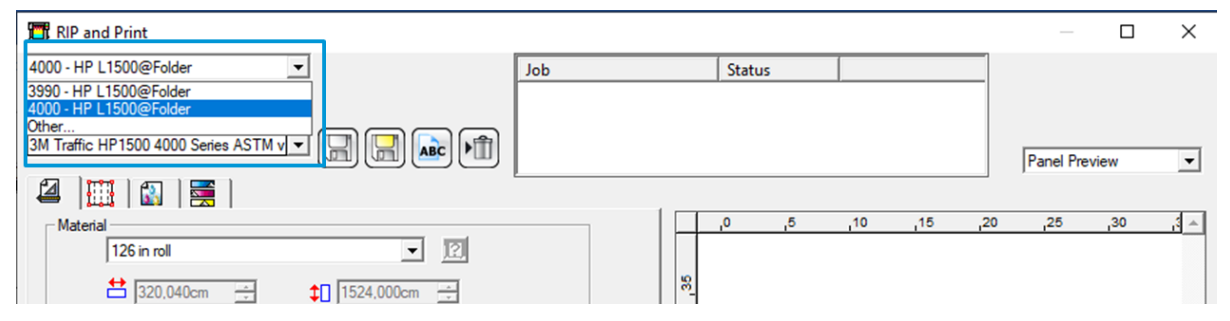

• If adding a job directly to Production Manager, just add the job to the correct Setup and all correct settings will be applied.

| 🚳 Add Job: 3990                                            | ) - HP L1500                 |                                                       |     |           | ×                                                                                           |
|------------------------------------------------------------|------------------------------|-------------------------------------------------------|-----|-----------|---------------------------------------------------------------------------------------------|
| Look in<br>Quick access<br>Desktop<br>Libraries<br>This PC | Signs                        | pg                                                    | ~ 0 | ) 🦻 📴 🎞 T | Add<br>Cancel<br>STOPP<br>Preview<br>Copy to job folder<br>Open job properties<br>Nest jobs |
| Network                                                    | File name:<br>Files of type: | STOP sign.jpg<br>All Readable                         |     | ~         |                                                                                             |
|                                                            | Setup:<br>Preset:            | 3990 - HP L1500<br>3990 - HP L1500<br>4000 - HP L1500 |     |           |                                                                                             |

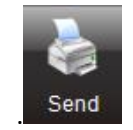

• Once all jobs are ready, click *Send* to start printing.

• At the Printer, make sure you use the correct print-mode and settings as shown below:

| Edit substrate     |                            |          |         |                  |                   |
|--------------------|----------------------------|----------|---------|------------------|-------------------|
| Loaded substrat    | te: No substrate l         | oaded    |         |                  |                   |
| Changeto:          |                            |          |         |                  |                   |
| Category:          | Self-Adhesive Vinyl        |          |         | ~                |                   |
| Substrate:         | 3M 3990 Traffic Colors     | s v3     |         | ~                |                   |
|                    |                            |          |         |                  |                   |
| Vamed only         | r                          | All      | ~       | All ~            | All v             |
| in trained only    | -                          |          |         |                  |                   |
| Name:              |                            | Passes:  | Colors: | Ink Density:     | Mask Type:        |
| 12p 6c 170%        |                            | 12       | CMYKCM  | 170              | Large mask        |
|                    |                            |          |         |                  |                   |
|                    |                            |          |         |                  |                   |
|                    |                            |          |         |                  |                   |
|                    |                            |          |         |                  |                   |
| Substrate prop     | perties                    |          |         |                  |                   |
| Input tension      |                            | N/m      |         | Vacuum           | as the mmH2O      |
| Output tensio      | n: [70 _                   | N/m      |         |                  | 35 ⊡ mmn20        |
| Job gap control    | Is for sensitive substrate | s s      |         | U Sys            | stem Preneat      |
| <b>A</b> E loby    | aap (35.00 cm)             |          |         |                  |                   |
| G E Start          | of guess gap (120          | 00 cm)   |         |                  |                   |
| • F Start          | or queue gap (120.         | oo ciiij |         |                  |                   |
|                    |                            |          |         |                  |                   |
| Substrate properti | es for the print mode      |          |         |                  | Update substrate  |
| Substrate properti | es for the print hode      |          |         |                  |                   |
| Curing tem         | 0. 80 -                    | I C      |         | Drying air press | ure: 30 🛨 Pa      |
| Curing airfly      |                            | ] 0/.    |         | Drying temperate | ure: 55 🛨 C       |
| Cunity anno        | JW. 105 -                  | ] /0     |         |                  |                   |
| HP Later O         | ntimizer in -              | ] 0/.    |         | _                |                   |
| TH' Latex U        |                            | ] 70     |         |                  | Updaté print mode |
|                    |                            |          |         |                  |                   |
|                    |                            |          |         |                  | Close             |
|                    |                            |          |         |                  |                   |

## 5. Post processing

### Protection

To achieve the maximum sign durability, it is recommended to laminate the prints with a matching over laminate. 3M ElectroCut ™ Film Series 1170 has been specifically designed to protect 3M reflective substrates and has been tested on Latex 360/365 printed signs.

For more information on protection, refer to the 3M bulletins for each product:

- <u>http://multimedia.3m.com/mws/media/3499140/pb-4000-3m-diamond-grade-dq3-</u> <u>reflective-sheeting.pdf?fn=PB4000.pdf</u>
- http://multimedia.3m.com/mws/media/2540310/high-intensity-grade-reflective-products.pdf
- <u>http://multimedia.3m.com/mws/media/3466410/pb-3924s-3mtm-fl-orange-prismatic-work-zone-sheeting.pdf</u>
- Bulletin 3990?

#### Application method

All sheets incorporate a pressure sensitive adhesive and should be applied using a **roll laminator**, either **mechanical** or **hand driven**.

Note: Hand application may show visual irregularities.

## 6. Warranties

The products below, printed on the HP Latex 1500, are covered by the 3M warranty in certain countries:

- 3M<sup>™</sup> Diamond Grade <sup>™</sup> DG3 Reflective Sheeting Series 4000
- 3M™ High Intensity Prismatic Reflective Sheeting Series 3930

The warranty requires the samples to be laminated with an appropriate over laminate (3M ElectroCut ™ Film Series 1170).

Warranties vary by country. Contact your local 3M representative for details.

For more information on the warranty conditions, visit: <u>3M.com/trafficsignprinting</u>

# 7. Troubleshooting and Tips & Tricks

#### Length Consistency: the print does not match the expected dimensions

There should not be significant size differences even when doing tiling jobs. If the size doesn't match the expected one, or if it varies between jobs:

- Make sure the image size is correctly defined in your image editor.
- Make sure you are using the latest version of the Media Profiles available in the **Media solutions locator** (see Chapter 2, Step 3). Uninstall and download the new profiles if necessary.

| Print mode: 12p 6c 170% |                      |                |              | _       |
|-------------------------|----------------------|----------------|--------------|---------|
| Substrate Advance       |                      |                |              |         |
| OMAS Enabled            | Auto                 |                | $\mathbf{r}$ |         |
| Drying and Curing       |                      | Too short      | Too long     | Correct |
| Curing temp: 85 🔹       | c                    | itiya j        | FAT          |         |
|                         |                      | - ANNI         | HA           |         |
|                         |                      | Too cold       | Too hot      | Correct |
| Substrate Forces        |                      |                |              |         |
| Vacuum 15 mmH20         | input Tension 70 Nim | Output Tension | 50 Nim       | 1       |

• Check that **OMAS is disabled** at **Printer > Printing adjustments**.

If size differences persist:

• Reduce Tension Settings at Substrate > Edit.

| hange to:                                                                                                    |                                                                                                    |         |                           |         |             |       |            |                        |               |                 |
|----------------------------------------------------------------------------------------------------|----------------------------------------------------------------------------------------------------|---------|---------------------------|---------|-------------|-------|------------|------------------------|---------------|-----------------|
| Category:                                                                                                    | Paper                                                                                                    |         |                           |         |             | •     |            |                        |               |                 |
| Substrate:                                                                                                    | HP Everyday Sat                                                                                                    | n Pho   | to Paper                  |         | •           |       |            |                        |               |                 |
| Named only:                                                                                                    |                                                                                                    |         |                           | All     | All         | •     | All        | •                      |               |                 |
| Name:                                                                                                    |                                                                                                    | P       | asses:                    | Colors: | Ink Density | /: Ma | isk Type:  |                        |               |                 |
| 6p 6c 100ink                                                                                                    |                                                                                                    | 6       |                           | CMYKcm  | 100         | La    | arge mask  |                        |               |                 |
|                                                                                                    |                                                                                                    | 6       |                           | CMYKcm  | 100         | U     | hiformity  |                        |               | -               |
|                                                                                                    |                                                                                                    | 6       |                           | CMYKcm  | 110         | La    | arge mask  |                        |               |                 |
|                                                                                                    |                                                                                                    | 6       |                           | CMYKcm  | 110         | U     | niformity  |                        |               |                 |
|                                                                                                    |                                                                                                    | 6       |                           | CMYKcm  | 120         | La    | arge mask  |                        |               |                 |
| Substrate propertie                                                                                                    | 5                                                                                                    | 6       |                           | CMYKcm  | 120         | U     | hiformity  |                        |               | -               |
|                                                                                                    |                                                                                                    | -       | _                         |         |             |       |            |                        |               | H20             |
| Input tension:                                                                                                    | 60                                                                                                    | -       | N/m                       |         | Vac         | cuum: |            | 15                     | - mn          | 11 14 0         |
| Input tension:<br>Output tensior                                                                                                    | 60<br>1: 50                                                                                                    | 4       | N/m<br>N/m                |         | Vac         | cuum: | em Preheat | 15                     | m             |                 |
| Input tension:<br>Output tensior<br>Jobgap controls                                                                                                    | 60<br>1: 50<br>for sensitive sub                                                                                                    | strater | N/m<br>N/m                |         | Vac         | cuum: | em Preheat | 15                     | -] mn         |                 |
| Input tension:<br>Output tension<br>Job gap controls<br>I V Job ga<br>I V Start of                                                                                                    | 60<br>for sensitive sub<br>ap (35.00 cm)<br>of queue gap (                                                                                                    | strater | N/m<br>N/m<br>10 cm)      |         | Vac<br>1    | cuum: | em Preheat | 15 0                   | -] mn         |                 |
| Input tension:<br>Output tension<br>Job gap controls<br>I I Job ga<br>Job g<br>I I Job g<br>I I Start o                                                                                                    | n: 50<br>For sensitive sub<br>ap (35.00 cm)<br>of queue gap (                                                                                                    | state   | N/m<br>N/m<br>0 cm)       |         | Vac<br>0    | cuum: | em Preheat | Update                 | -] <b>m</b> n | rate            |
| Input tension:<br>Output tension<br>Job gap controls<br>I I Job g:<br>I Job g:<br>Job g:<br>I Job g:<br>I Job g:<br>Job g:<br>Job g: Job g:<br>Job g: Job g: Job                                                                                                    | for sensitive sub<br>ap (35.00 cm)<br>of queue gap (                                                                                                    | strates | N/m<br>N/m<br>10 cm)      |         | Vac         | cuum: | em Preheat | Update                 | -] mn         | rate            |
| Input tension:<br>Output tension<br>Job gap controls<br>I I Job gap controls<br>I I Job ga<br>I I Job ga<br>I I Job ga<br>I I Job ga<br>I I Job ga<br>I I Job ga<br>I I Job ga<br>I I Job ga<br>I I Job ga<br>I I Job ga<br>I I Job ga<br>I I Job ga<br>I I Job ga<br>I Job ga<br>I I Job ga<br>I I I Job ga<br>I I Job ga<br>I Job ga<br>I Job ga<br>Job ga<br>I Job ga<br>I Job ga<br>I Job ga<br>I Job ga<br>I Job ga<br>I Job ga<br>I Job ga<br>I Job ga<br>I Job ga<br>I Job ga<br>I Job ga<br>I Job ga<br>I Job ga<br>I Job ga<br>I Job ga<br>I Job ga<br>I Job ga<br>I Job ga<br>I Job ga<br>I Job ga<br>I Job ga<br>Job ga<br>J | 60<br>1: 50<br>1: 50<br>1: 50<br>1: 50<br>1: 50<br>1: 55<br>1: 55<br>1: 55<br>1: 50<br>1: 55<br>1: 50<br>1: 50 | tabe    | N/m<br>N/m<br>10 cm)<br>C |         | Vac         | Cuum: | em Preheat | Update<br>e: 2         | -) mn         | rate            |
| Input tension:<br>Output tension<br>Job gap controls<br>I I Job gap controls<br>I I Job ga<br>I I Job ga<br>I I Job ga<br>I I Job ga<br>I I Job ga<br>I I Job ga<br>I I Job ga<br>I I I Job ga<br>I I I I I I I I I I I I I I I I I I I                                                                                                     | t: 50<br>for sensitive sub<br>ap (35.00 cm)<br>of queue gap (<br>ss for the print mo<br>55<br>65                                                                                                    | e<br>de | N/m<br>N/m<br>10 cm)<br>C |         | Vac         | Cuum: | em Preheat | Update<br>e: 2<br>e: 5 | 5 0 0         | rate<br>Pa<br>C |

### Curing: If the printed image is not curing properly

Samples should be completely cured inside the printer. If samples are not properly cured:

- Control the temperature and humidity conditions in the printer's room. Ideally, the best conditions to print are close to 25°C (77°F) and 50% RH.
- Slightly increase the curing temperature by 5 degree increments until the prints are completely cured at Substrate > Edit.

Note: Increasing temperature may cause media deformations.

• Move to a slower print mode. Keep the same ink Density.

## **Rewetting**: The image seems properly cured but after some time, an oily finish appears on the surface

**Rewetting** is the result of an **improperly cured print**. Follow the same recommendations in the previous section.

### Head crashes: Damaged prints while printing

**Reflective substrates are very stiff and sensitive to heat**. Conforming to the following recommendations will help prevent ruining the output while printing:

- Use the **recommended media presets** when possible.
- Always **use edge holders** when printing reflective substrates.
- Set the Carriage beam position to 0.30cm or higher.
- Load the roll without the Substrate Saver.

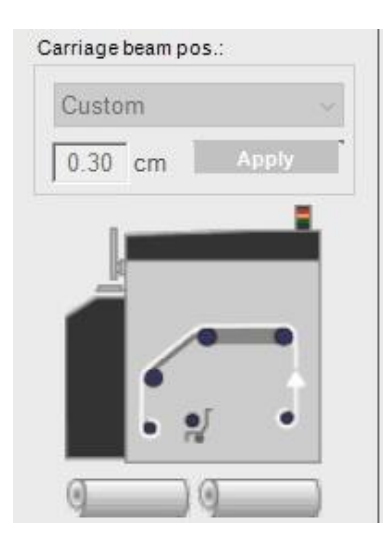